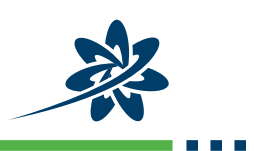

# Home Access: Parent Instructions

Students can now access Waterford Early Learning at home. Proper set-up will make it easy for your child to begin a session on their own with just a few clicks.

## PARENTS

#### Activate your child's account.

- **1.** Open the Home Access email you received from Waterford.
- 2. Click on the Waterford Home Access link.
- 3. Validate your child's account by entering their birthdate. (A) This only needs to be done on first login, or when the passcode is reset.

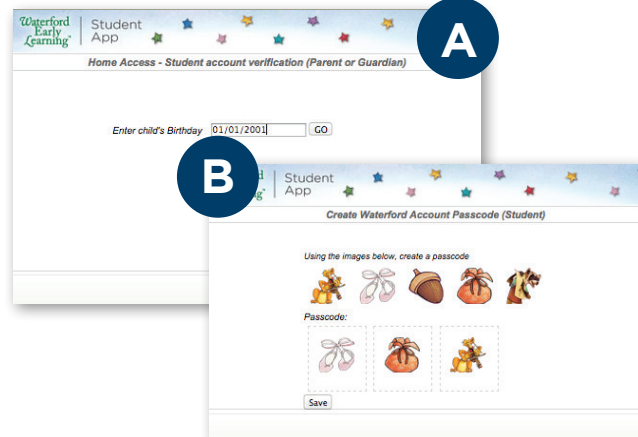

- 4. Allow your child to select a passcode. (B)
- 5. Click Save.
- 6. Bookmark the link. (C) Make sure the bookmark bar is visible. (D).

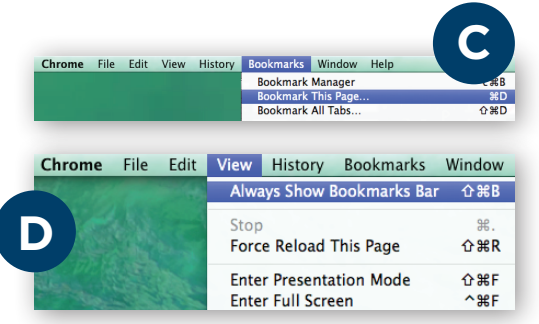

## STUDENTS

#### Show your child how to start a session.

1. Click the bookmark. (E)

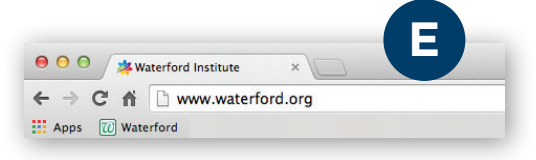

2. Enter the passcode. (F)

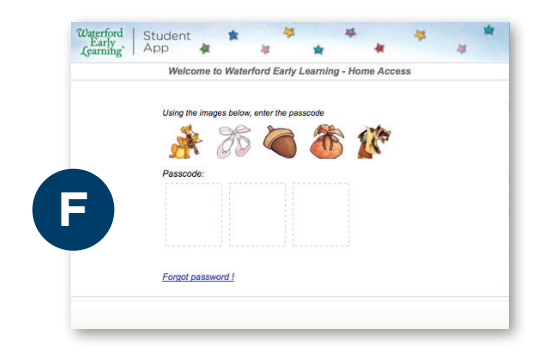

3. Choose a course. (G)

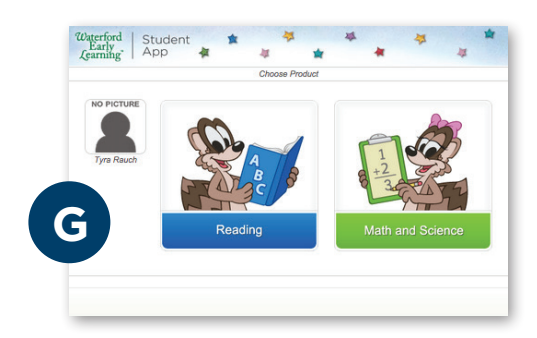

### Troubleshooting

For help with common questions, go to http://wel-help.waterfordearlylearning.org/home-access

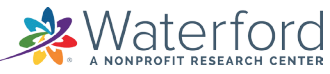